# HANDLEIDING PROMOTIE EN DEGRADATIE AANVRAGEN

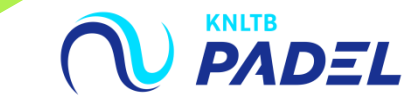

## 1. GA NAAR HET HOOFDMENU VAN MIJNKNLTB, KIES COMPETITIELEIDER, VERVOLGENS COMPETITIES EN KIES DE JUISTE COMPETITIE

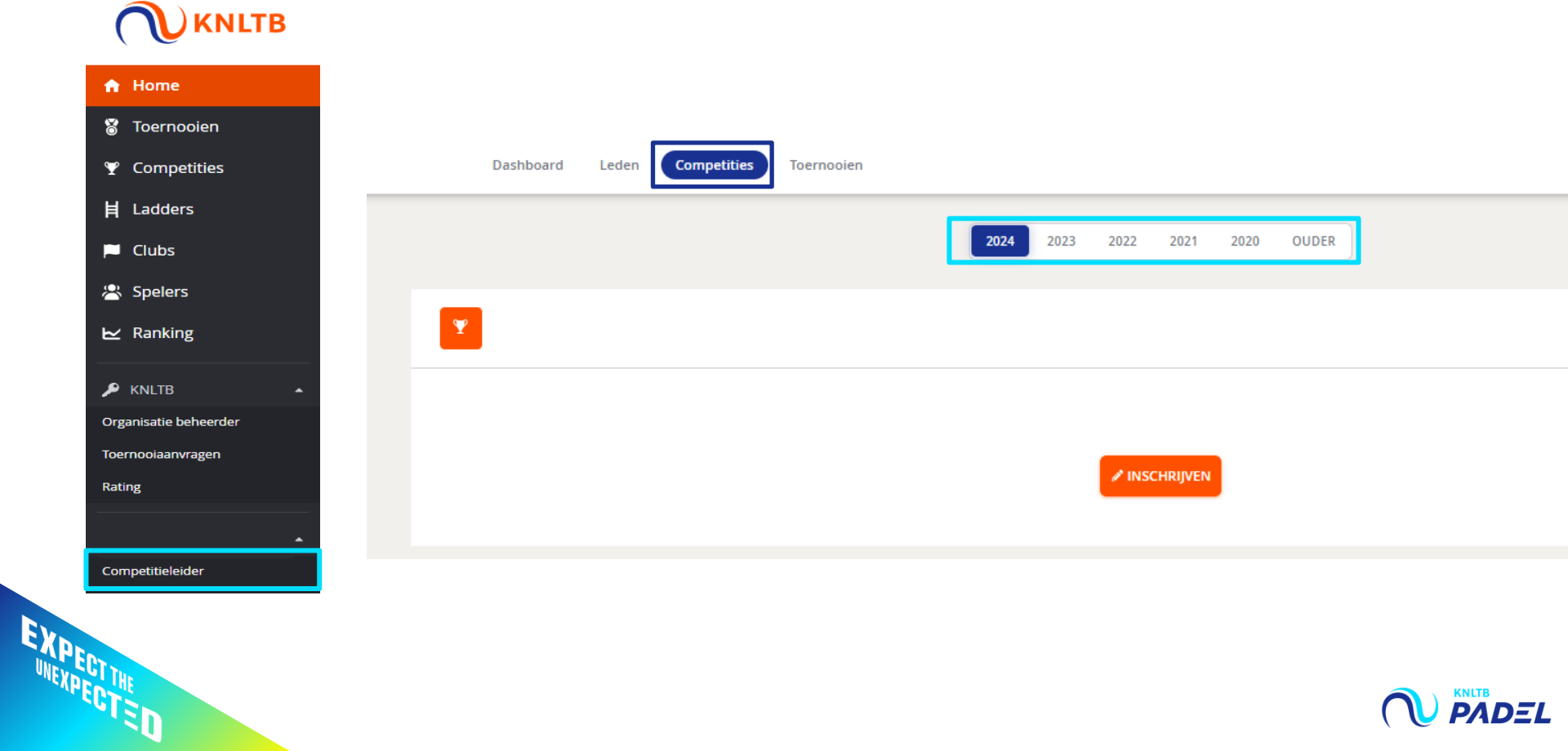

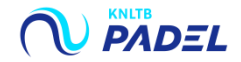

## 2. KLIK IN HET MENU OP TEAMRECHTEN

EXPECTIVE Intexpected

| NAAR PUBLIEKE WEBSITE                          |                        |                       |                 |                            |
|------------------------------------------------|------------------------|-----------------------|-----------------|----------------------------|
| Dashboard Com                                  | spetities              |                       |                 |                            |
| 2                                              |                        |                       |                 |                            |
| Dashboard<br>Teamrechten                       | 0<br>teams             | O<br>SPELERS          | O<br>WEDSTRÜDEN | 5<br>BANEN                 |
| Inschrijving<br>Gebruikersrechten<br>Berichten | Wedstrijden            | ONTBREKINDE UITSLAGEN |                 |                            |
|                                                | Inschrijving           |                       |                 | INSCHRIJVEN <sup>D</sup> d |
|                                                | 19<br>INSCHRIJFRECHTEN |                       |                 |                            |

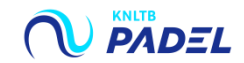

## 3. HEB JE AL TEAMS INGESCHREVEN? DAN STAAN DE TEAMS <u>IN GEBRUIK</u>. ZO NIET, DAN STAAT ER '<u>NIET IN GEBRUIK</u>'.

### Teamrechten

### + TEAMRECHT TOEVOEGEN

### 9 / 9 Resultaten

|            | Gebruikt   | Soort               | Kla       |       | Rank | Punten |   |
|------------|------------|---------------------|-----------|-------|------|--------|---|
|            | In gebruik | Padel Zondag        | 5e klasse | Stand | 4    | 11     | • |
|            | In gebruik | Padel Vrijdag Avond | 3e klasse | Stand | 1.   |        | • |
|            | In gebruik | Padel Vrijdag Avond | 3e klasse | Stand | 1.   | 16     | • |
|            | In gebruik | Padel Vrijdag Avond | 6e klasse | Stand | 3    | 9      | • |
|            | In gebruik | Padel Vrijdag Avond | 6e klasse | Stand | 5-   | 6      | • |
|            | In gebruik | Padel Vrijdag Avond | 6e klasse | Stand | 5-   | 7      | • |
|            | In gebruik | Padel Zaterdag      | 1e klasse | Stand | 6-   | 2      | • |
|            | In gebruik | Padel Zaterdag      | 4e кiasse | Stand | 4    | 9      | • |
| EV         | In gebruik | Padel Zaterdag      | 4e klasse | Stand | 2    | 14     | • |
| UNEVECTION |            |                     |           |       |      |        |   |
| TO APECTON |            |                     |           |       |      |        |   |
| 120        |            |                     |           |       |      |        |   |

### Teamrechten

### + TEAMRECHT TOEVOEGEN

### 30 / 30 Resultaten

| Soort               | Klasse                                                                                                    |                                                                                                    | Rank                                                                                                    | Punten                                                                                                    |                                                                                                    |
|---------------------|----------------------------------------------------------------------------------------------------|----------------------------------------------------------------------------------------------------|----------------------------------------------------------------------------------------------------|----------------------------------------------------------------------------------------------------|----------------------------------------------------------------------------------------------------|
| Padel Jeugd Zondag  | Open klasse                                                                                                    | Stand                                                                                                    | 1                                                                                                    | 18                                                                                                    | •                                                                                                    |
| Padel Jeugd Zondag  | Open klasse                                                                                                    | Stand                                                                                                    | 2                                                                                                    | 12                                                                                                    | •                                                                                                    |
| Padel Dames Zondag  | 1e klasse                                                                                                    | Stand                                                                                                    | 4                                                                                                    | 9                                                                                                    | •                                                                                                    |
| Padel Dames Zondag  | 1e klasse                                                                                                    | Stand                                                                                                    | 1                                                                                                    | 15                                                                                                    | •                                                                                                    |
| Padel Dames Zondag  | 2e klasse                                                                                                    | Stand                                                                                                    | 2                                                                                                    | 16                                                                                                    | •                                                                                                    |
| Padel Dames Zondag  | 3e klasse                                                                                                    | Stand                                                                                                    | 2                                                                                                    | 10                                                                                                    | •                                                                                                    |
| Padel Zondag        | 1e klasse                                                                                                    | Stand                                                                                                    | 2                                                                                                    | 17                                                                                                    | •                                                                                                    |
| Padel Zondag        | 3e klasse                                                                                                    | Stand                                                                                                    | 5•                                                                                                    | 6                                                                                                    | •                                                                                                    |
| Padel Zondag        | 3e klasse                                                                                                    | Stand                                                                                                    | 1-                                                                                                    | 14                                                                                                    | •                                                                                                    |
| Padel Zondag        | 4e klasse                                                                                                    | Stand                                                                                                    | 4                                                                                                    | 11                                                                                                    | •                                                                                                    |
| Padel Zondag        | 5e klasse                                                                                                    | Stand                                                                                                    | 5                                                                                                    | 7                                                                                                    | •                                                                                                    |
| Padel Zondag        | 5e klasse                                                                                                    | Stand                                                                                                    | 5                                                                                                    | 8                                                                                                    | •                                                                                                    |
| Padel Vrijdag Avond | 1e klasse                                                                                                    | Stand                                                                                                    | 2                                                                                                    | 14                                                                                                    | •                                                                                                    |
| Padel Vrijdag Avond | 5e klasse                                                                                                    | Stand                                                                                                    | 6•                                                                                                    | 1                                                                                                    | •                                                                                                    |
| Padel Vrijdag Avond | 5e klasse                                                                                                    | Stand                                                                                                    | 6-                                                                                                    | 1                                                                                                    | •                                                                                                    |
| Padel Vrijdag Avond | 5e klasse                                                                                                    | Stand                                                                                                    | 3                                                                                                    | 11                                                                                                    | •                                                                                                    |
| Padel Vrijdag Avond | 5e klasse                                                                                                    | Stand                                                                                                    | 1-                                                                                                    | 17                                                                                                    | •                                                                                                    |
|                     | Soort<br>Padel Jeugd Zondag<br>Padel Jaugd Zondag<br>Padel Dames Zondag<br>Padel Dames Zondag<br>Padel Zondag<br>Padel Zondag<br>Padel Zondag<br>Padel Zondag<br>Padel Zondag<br>Padel Zondag<br>Padel Ynijdag Avond<br>Padel Vrijdag Avond<br>Padel Vrijdag Avond | SoortKlassePadel Jeugd ZondagOpen klassePadel Dames Zondag1e klassePadel Dames Zondag1e klassePadel Dames Zondag2e klassePadel Dames Zondag3e klassePadel Zondag1e klassePadel Zondag3e klassePadel Zondag3e klassePadel Zondag5e klassePadel Zondag5e klassePadel Zondag5e klassePadel Zondag5e klassePadel Zondag5e klassePadel Zondag5e klassePadel Yrijdag Avond5e klassePadel Vrijdag Avond5e klassePadel Vrijdag Avond <td>SoortKlassePadel Jeugd ZondagOpen klasseStandPadel Jeugd ZondagOpen klasseStandPadel Dames Zondag1e klasseStandPadel Dames Zondag1e klasseStandPadel Dames Zondag3e klasseStandPadel Dames Zondag3e klasseStandPadel Zondag1e klasseStandPadel Zondag3e klasseStandPadel Zondag3e klasseStandPadel ZondagSe klasseStandPadel ZondagSe klasseStandPadel ZondagSe klasseStandPadel ZondagSe klasseStandPadel ZondagSe klasseStandPadel ZondagSe klasseStandPadel Yrijdag AvondSe klasseStandPadel Vrijdag AvondSe klasseStandPadel Vrijdag AvondSe klasseStandPadel Vrijdag AvondSe klasseStandPadel Vrijdag AvondSe klasseStandPadel Vrijdag AvondSe klasseStandPadel Vrijdag AvondSe klasseStandPadel Vrijdag AvondSe klasseStandPadel Vrijdag AvondSe klasseStandPadel Vrijdag AvondSe klasseStandPadel Vrijdag AvondSe klasseStandPadel Vrijdag AvondSe klasseStandPadel Vrijdag AvondSe klasseStandPadel Vrijdag AvondSe klasseStandPadel Vrijdag AvondSe klasseStand</td> <td>SoortKlasseRankPadel Jeugd ZondagOpen klasseStand1Padel Jeugd ZondagOpen klasseStand2Padel Dames Zondag1e klasseStand1Padel Dames Zondag1e klasseStand2Padel Dames Zondag2e klasseStand2Padel Dames Zondag3e klasseStand2Padel Zondag1e klasseStand2Padel Zondag3e klasseStand3Padel Zondag3e klasseStand3Padel Zondag6e klasseStand5Padel Zondag5e klasseStand5Padel Zondag5e klasseStand5Padel Zondag5e klasseStand5Padel Zondag5e klasseStand6Padel Zondag5e klasseStand6Padel Yrijdag Avond5e klasseStand6Padel Vrijdag Avond5e klasseStand3Padel Vrijdag Avond5e klasseStand3Padel Vrijdag Avond5e klasseStand3Padel Vrijdag Avond5e klasseStand3Padel Vrijdag Avond5e klasseStand3Padel Vrijdag Avond5e klasseStand3Padel Vrijdag Avond5e klasseStand3Padel Vrijdag Avond5e klasseStand3Padel Vrijdag Avond5e klasseStand3Padel Vrijdag Avond5e klasseStand3<td>SoortKlasseRankPunteenPadel Jeugd ZondagOpen klassStanl11Padel Jeugd ZondagOpen klassStanl21Padel Dames Zondag1e klasseStanl11Padel Dames Zondag1e klasseStanl11Padel Dames Zondag2e klasseStanl21Padel Dames Zondag2e klasseStanl21Padel Zondag1e klasseStanl511Padel Zondag3e klasseStanl511Padel Zondag3e klasseStanl511Padel Zondag5e klasseStanl511Padel Zondag5e klasseStanl531Padel Zondag5e klasseStanl511Padel Zondag5e klasseStanl611Padel Zondag5e klasseStanl611Padel Zondag5e klasseStanl611Padel Zondag5e klasseStanl611Padel Zondag5e klasseStanl611Padel Zondag5e klasseStanl611Padel Zondag5e klasseStanl611Padel Zondag5e klasseStanl611Padel Zondag5e klasseStanl611Padel Zondag5e klasseStanl</td></td> | SoortKlassePadel Jeugd ZondagOpen klasseStandPadel Jeugd ZondagOpen klasseStandPadel Dames Zondag1e klasseStandPadel Dames Zondag1e klasseStandPadel Dames Zondag3e klasseStandPadel Dames Zondag3e klasseStandPadel Zondag1e klasseStandPadel Zondag3e klasseStandPadel Zondag3e klasseStandPadel ZondagSe klasseStandPadel ZondagSe klasseStandPadel ZondagSe klasseStandPadel ZondagSe klasseStandPadel ZondagSe klasseStandPadel ZondagSe klasseStandPadel Yrijdag AvondSe klasseStandPadel Vrijdag AvondSe klasseStandPadel Vrijdag AvondSe klasseStandPadel Vrijdag AvondSe klasseStandPadel Vrijdag AvondSe klasseStandPadel Vrijdag AvondSe klasseStandPadel Vrijdag AvondSe klasseStandPadel Vrijdag AvondSe klasseStandPadel Vrijdag AvondSe klasseStandPadel Vrijdag AvondSe klasseStandPadel Vrijdag AvondSe klasseStandPadel Vrijdag AvondSe klasseStandPadel Vrijdag AvondSe klasseStandPadel Vrijdag AvondSe klasseStandPadel Vrijdag AvondSe klasseStand | SoortKlasseRankPadel Jeugd ZondagOpen klasseStand1Padel Jeugd ZondagOpen klasseStand2Padel Dames Zondag1e klasseStand1Padel Dames Zondag1e klasseStand2Padel Dames Zondag2e klasseStand2Padel Dames Zondag3e klasseStand2Padel Zondag1e klasseStand2Padel Zondag3e klasseStand3Padel Zondag3e klasseStand3Padel Zondag6e klasseStand5Padel Zondag5e klasseStand5Padel Zondag5e klasseStand5Padel Zondag5e klasseStand5Padel Zondag5e klasseStand6Padel Zondag5e klasseStand6Padel Yrijdag Avond5e klasseStand6Padel Vrijdag Avond5e klasseStand3Padel Vrijdag Avond5e klasseStand3Padel Vrijdag Avond5e klasseStand3Padel Vrijdag Avond5e klasseStand3Padel Vrijdag Avond5e klasseStand3Padel Vrijdag Avond5e klasseStand3Padel Vrijdag Avond5e klasseStand3Padel Vrijdag Avond5e klasseStand3Padel Vrijdag Avond5e klasseStand3Padel Vrijdag Avond5e klasseStand3 <td>SoortKlasseRankPunteenPadel Jeugd ZondagOpen klassStanl11Padel Jeugd ZondagOpen klassStanl21Padel Dames Zondag1e klasseStanl11Padel Dames Zondag1e klasseStanl11Padel Dames Zondag2e klasseStanl21Padel Dames Zondag2e klasseStanl21Padel Zondag1e klasseStanl511Padel Zondag3e klasseStanl511Padel Zondag3e klasseStanl511Padel Zondag5e klasseStanl511Padel Zondag5e klasseStanl531Padel Zondag5e klasseStanl511Padel Zondag5e klasseStanl611Padel Zondag5e klasseStanl611Padel Zondag5e klasseStanl611Padel Zondag5e klasseStanl611Padel Zondag5e klasseStanl611Padel Zondag5e klasseStanl611Padel Zondag5e klasseStanl611Padel Zondag5e klasseStanl611Padel Zondag5e klasseStanl611Padel Zondag5e klasseStanl</td> | SoortKlasseRankPunteenPadel Jeugd ZondagOpen klassStanl11Padel Jeugd ZondagOpen klassStanl21Padel Dames Zondag1e klasseStanl11Padel Dames Zondag1e klasseStanl11Padel Dames Zondag2e klasseStanl21Padel Dames Zondag2e klasseStanl21Padel Zondag1e klasseStanl511Padel Zondag3e klasseStanl511Padel Zondag3e klasseStanl511Padel Zondag5e klasseStanl511Padel Zondag5e klasseStanl531Padel Zondag5e klasseStanl511Padel Zondag5e klasseStanl611Padel Zondag5e klasseStanl611Padel Zondag5e klasseStanl611Padel Zondag5e klasseStanl611Padel Zondag5e klasseStanl611Padel Zondag5e klasseStanl611Padel Zondag5e klasseStanl611Padel Zondag5e klasseStanl611Padel Zondag5e klasseStanl611Padel Zondag5e klasseStanl |

## 4A. <u>PROMOTIE</u>: IS EEN TEAM 1<sup>E</sup> GEWORDEN (RANK 1)? DAN HEB JE RECHT OP EEN HOGERE KLASSE DAN IN DIT OVERZICHT WEERGEGEVEN

#### Dashboard Teamrechten 🔎 Teamrechten Inschrijving + TEAMRECHT TOEVOEGEN Teams 27 / 27 Resultaten 🔁 Uit - en thuisprogramma Gebruikt Soort Klasse Rank Punten 🗄 Wedstrijden 8 💌 Padel Jeugd Zondag Open klasse Stand 4 In gebruik Uitnodigen 11 💌 In gr Padel Jeugd Zondag Open klasse Stand 4 Dispensaties per speler 12 💌 Padel Zondag 1e klasse Stand 3 In gebruik Cebruikersrechten Stand 1+ 16 💌 In ge Padel Zondag 2e klasse 17 💌 Padel Zondag Stand 1 In ge 4e klasse Berichten 2 💌 In gebruik Padel Zondag 5e klasse Stand 6 5 💌 Padel Zondag 5e klasse Stand 5 In gebruik UITSLAGEN INVULLEN 6 💌 In georuik Padel Zondag 5e klasse Stand 3 0 💌 In ge Padel Zondag 5e klasse Stand 6 9 💌 Padel Vrijdag Avond 1e klasse Stand 4 In gebruik EXPECTIVE THE VICE CTET

Dit team heeft recht op promotie naar de 3<sup>e</sup> klasse.

Let op! Speelde het team in de hoogste klasse, dan is een promotieverzoek niet nodig

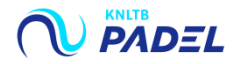

## 4B. <u>DEGRADATIE</u>: IS EEN TEAM 7<sup>E</sup> OF 8<sup>E</sup> GEWORDEN (STAND 7 OF 8)? DAN HEB JE GEEN RECHT OP DE KLASSE DIE IN DIT OVERZICHT IS WEERGEGEVEN

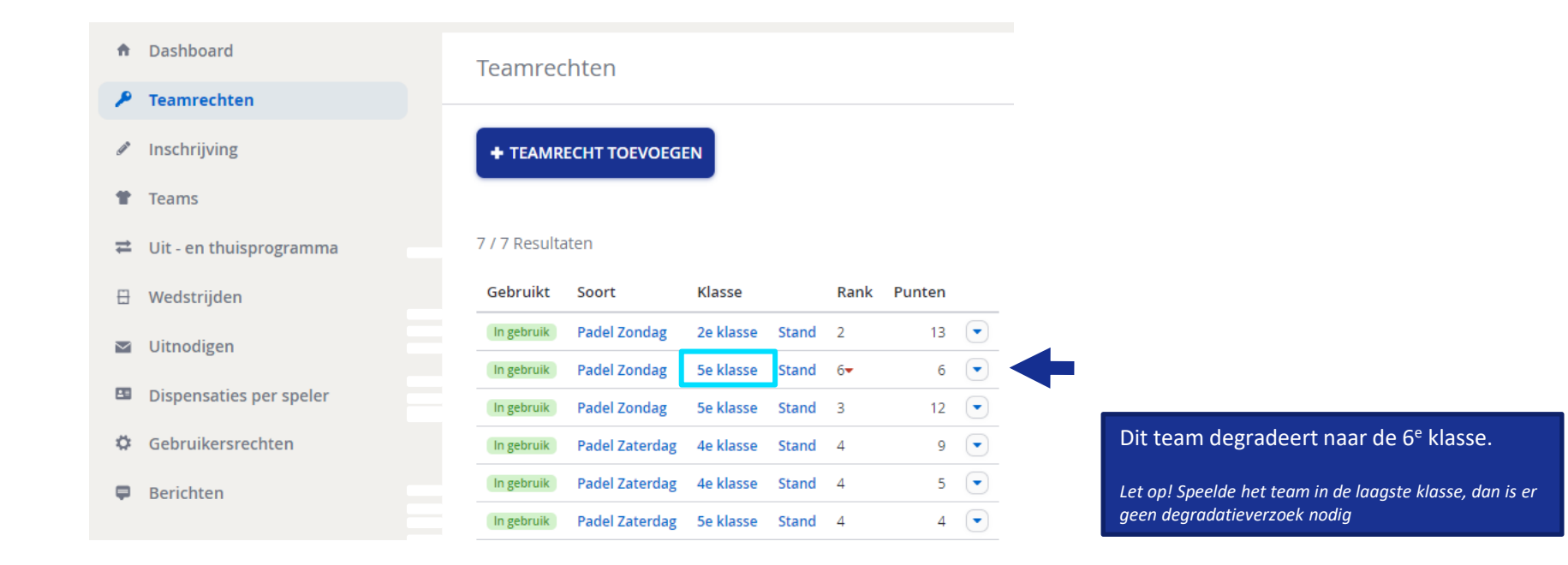

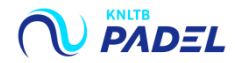

### **5. AANVRAGEN VAN PROMOTIE OF DEGRADATIE:**

## KLIK LINKS IN HET MENU OP INSCHRIJVING EN VERVOLGENS OP ACTIES BIJ HET BETREFFENDE TEAM EN KLIK OP WIJZIGEN

| <ul> <li>Dashboard</li> </ul> | Mijn teams     |                                            |                              |                    |                                |                       |         |            | TEAM 7/7           | IS COMPLEET |
|-------------------------------|----------------|--------------------------------------------|------------------------------|--------------------|--------------------------------|-----------------------|---------|------------|--------------------|-------------|
| 👂 Teamrechten                 |                |                                            |                              |                    |                                |                       |         |            |                    |             |
| / Inschrijving                | + TEAM TOEVOR  | GEN                                        |                              |                    |                                |                       |         |            |                    |             |
| Teams                         |                |                                            |                              |                    |                                |                       |         |            |                    |             |
| 🛱 Uit - en thuisprogramma     | 👔 🛛 Aan de har | ıd van de inschrijving van vorig jaar hebb | ben we deze teams alvast voo | r je klaargezet en | n kun je eventuele wijzigingen | gemakkelijk invullen. |         |            |                    |             |
| 🗄 Wedstrijden                 | 6 teams        |                                            |                              |                    |                                |                       |         |            |                    |             |
| Ilitnodigen                   | Soort          |                                            |                              | Klasse             | Team                           | Aanvoerder            | Spelers | Gemiddelde | Opmerkingen        |             |
|                               | Recht Padel Z  | aterdag (4D)                               |                              | 4e klasse          | CHIP & CHARGE 1                | Adam Lee              | 5       | 7,3502     | Verzoek: 1e klasse |             |
| Dispensaties per speler       | Recht Padel Z  | aterdag (4D)                               |                              | 4e klasse          | CHIP & CHARGE 2                | Lars Slot             | 6       | 13,9358    | Wijzigen           | _           |
| 🗘 Gebruikersrechten           | Recht Padel Z  | aterdag (4D)                               |                              | 5e klasse          | CHIP & CHARGE 3                | Tibor Vrzina          | 5       | 16,1284    | Terugtrekke        | en 🚽        |
| 📮 Berichten                   | Recht Padel Z  | aterdag (4D)                               |                              | 5e klasse          | CHIP & CHARGE 4                | Bas Visser            | 5       | 16,5708    |                    |             |
|                               | Nieuw Padel Z  | aterdag (4D)                               |                              | 5e klasse          | CHIP & CHARGE 5                | Kim Benschop          | 6       | 18,0594    |                    |             |
| UITSLAGEN INVULLEN 🗗          | Nieuw Padel Z  | aterdag (4D)                               |                              | 5e klasse          | CHIP & CHARGE 6                | Nicole Koopman        | 5       | 18,0000    |                    | ACTIES -    |
|                               |                |                                            |                              |                    |                                |                       |         |            |                    |             |
|                               | 1 teams        |                                            |                              |                    |                                |                       |         |            |                    |             |
|                               | Soort          |                                            |                              | Klasse             | Team                           | Aanvoerder            | Spelers | Gemiddelde | Opmerkingen        |             |
|                               | Recht Padel Z  | ondag (4D)                                 |                              | 2e klasse          | CHIP & CHARGE 1                | Pepijn Weustink       | 5       | 15,0688    | Verzoek: 4e klasse | ACTIES 👻    |
|                               | Padel Z        | ondag (4D)                                 |                              | 5e klasse          |                                |                       |         |            | Niet in gebruik    |             |
| Sw.                           | Padel Z        | ondag (4D)                                 |                              | 5e klasse          |                                |                       |         |            | Niet in gebruik    |             |
| UNEVECTIV                     |                |                                            |                              |                    |                                |                       |         |            |                    |             |
| THE CLED                      |                |                                            |                              |                    |                                |                       |         |            | C                  |             |

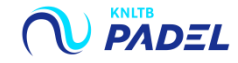

## 6. IN HET SCHERM TEAM WIJZIGEN VRAAG JE PROMOTIE OF DEGRADATIE AAN

| _ |   |   |   |   |
|---|---|---|---|---|
| т | ρ | a | r | n |
|   | ~ | u |   |   |

Je kunt dit team wijzigen via een promotieverzoek en vervolgens de spelers aan te passen.

| Geslacht<br>Gemengd          |  | *   |
|------------------------------|--|-----|
| Soort<br>Padel Zaterdag (4D) |  | *   |
| Klasse<br>4e klasse          |  | 0 * |
|                              |  | 0   |
|                              |  |     |

#### Aanvoerder toevoegen

Je bent verplicht een aanvoerder toe te voegen aan het team. Dit kun je doen door middel van de onderstaande zoek.

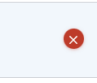

### Spelers toevoegen

Je bent verplicht spelers toe te voegen aan het team. Dit kun je doen door middel van de onderstaande zoek.

|                    | 2   Teamgemiddelde: 14,1 | 496            |   |
|--------------------|--------------------------|----------------|---|
| Naam               | Leeftijd                 | Huidige rating |   |
|                    |                          | 8,3148         |   |
|                    |                          | 7,4209         | Ó |
|                    |                          | 7,2766         | Ó |
|                    |                          | 7,0137         | đ |
|                    |                          | 5,9563         | Ó |
|                    |                          | 6,4667         | Ó |
| Promotie of degrad | atie aanvragen           |                |   |
|                    |                          |                | ( |

Onderaan in het scherm 'Team wijzigen' kun je promotie of degradatie aanvragen door op de blauwe link te klikken.

Promotie of degradatie aanvragen

Klasse aanvragen

Toelichting

Geef duidelijk bij de toelichting de reden aan waarom het team in een andere klasse geplaatst moet worden.

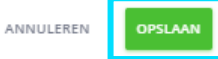

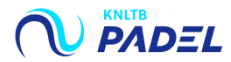

## 7. BEN JE KLAAR, VOLG DAN NU DE STAPPEN OM DE INSCHRIJVING OP TE SLAAN

EXPECTINE THE X DECTED

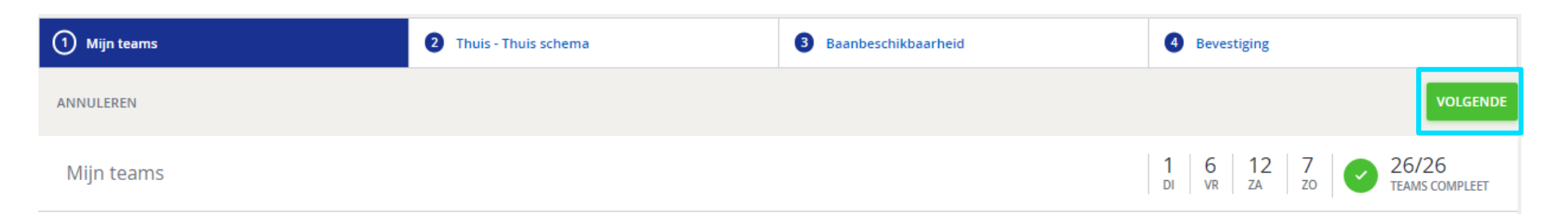

Wil je meer informatie over het inschrijven van de teams, download dan de handleiding 'Teams inschrijven' op <u>centrecourt.nl</u>

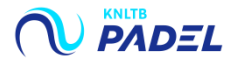